## 【温度設定ソフトが認識できない場合の手順】

(温度設定ソフトの [Connect] ボタンを押しても接続できない場合、 下記の手順で USB ドライバーファイルをパソコンにインストールします)

以下の場所からZIPファイルをダウンロードしてください。 http://www.lets-co.jp/lets/downl/CH341S64.zip

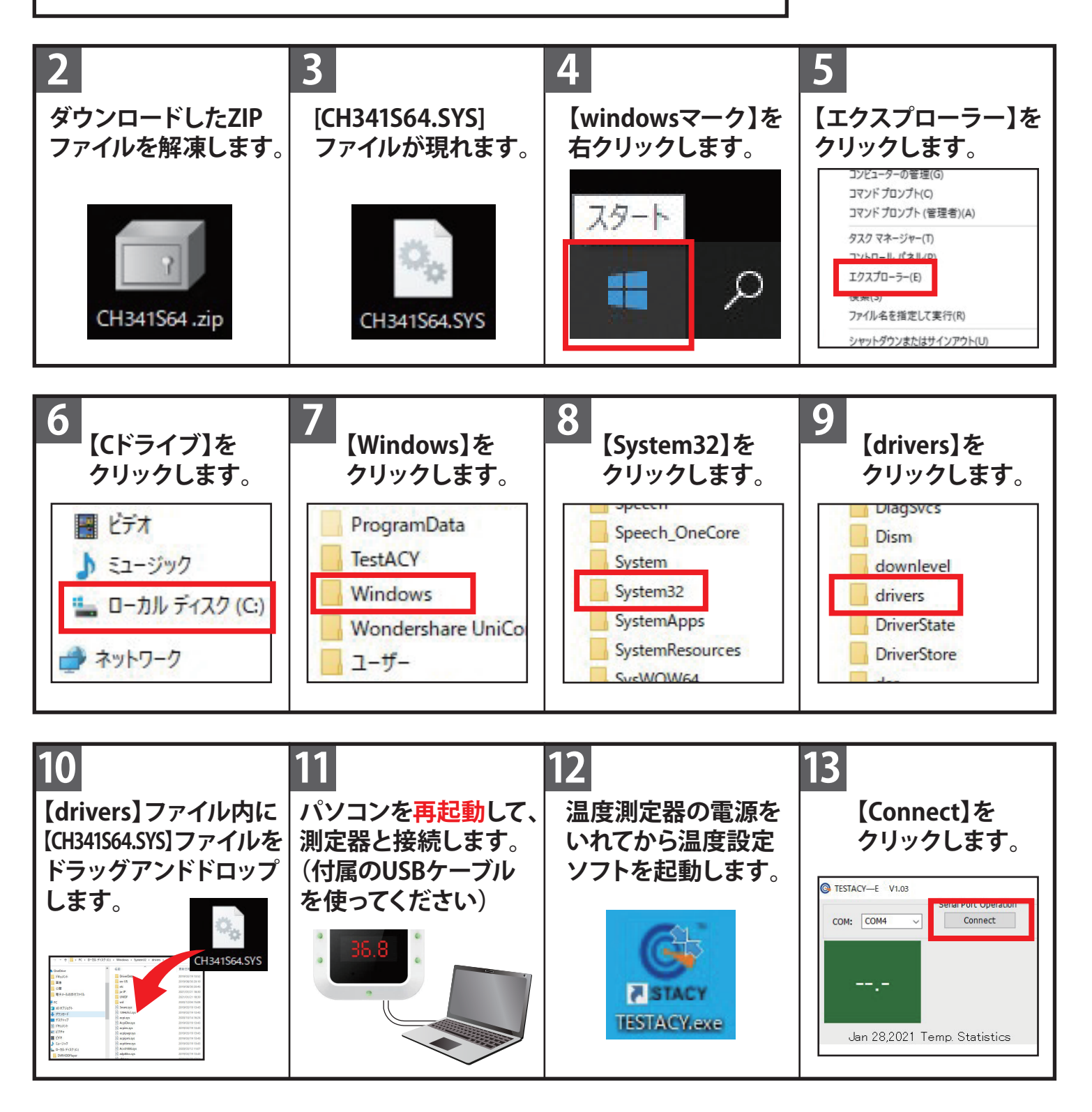

※なお上記の方法を試しても改善されない場合はパソコンの環境・設定に合わないため 使用できないと予測されます。他のパソコンを接続してお試しください。